## Configuring DHCP on Mac OS X

Your computer's network settings are typically already configured to automatically receive addresses from the network. If your computer is **NOT** already set up for DHCP addressing, follow the instructions below for configuration of network settings to allow communication between your Mac and the Ruckus wireless modem.

1. From the desktop, click on the *Finder Icon* in the dock. This will open the Finder window.

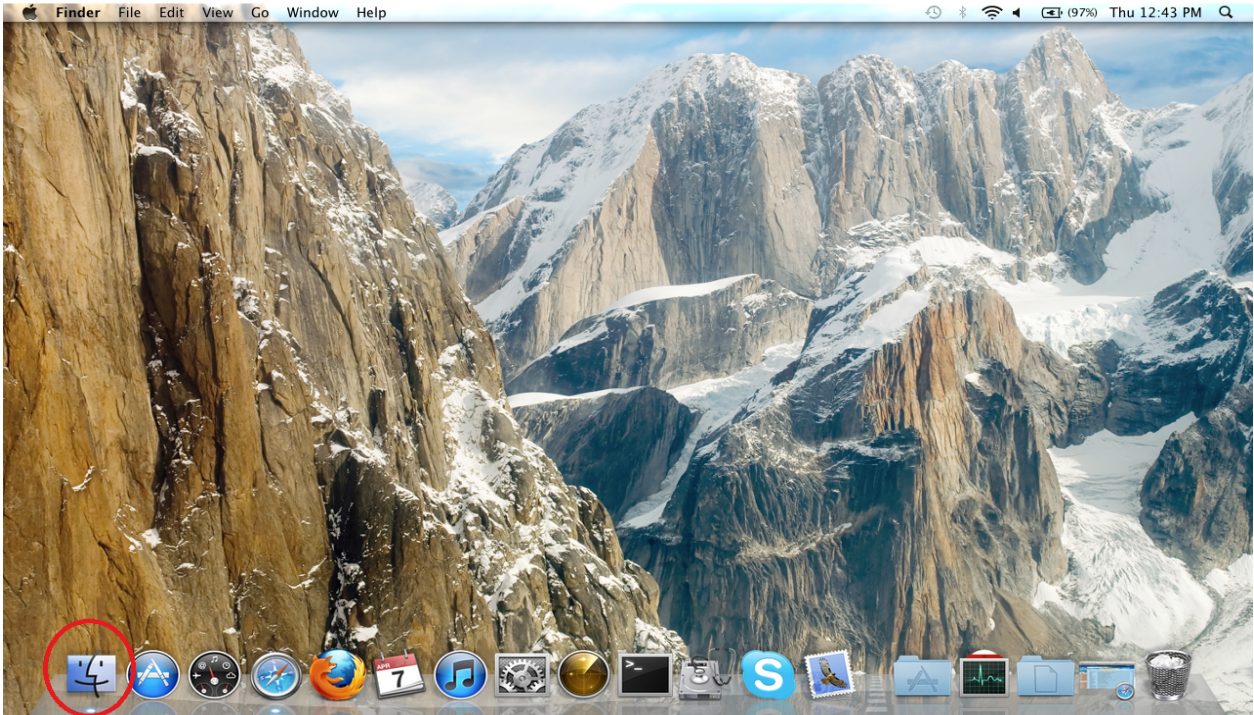

2. In Finder, click on *Applications*. Next, scroll through the available applications until you find System Preferences. Double click on *System Preferences*.

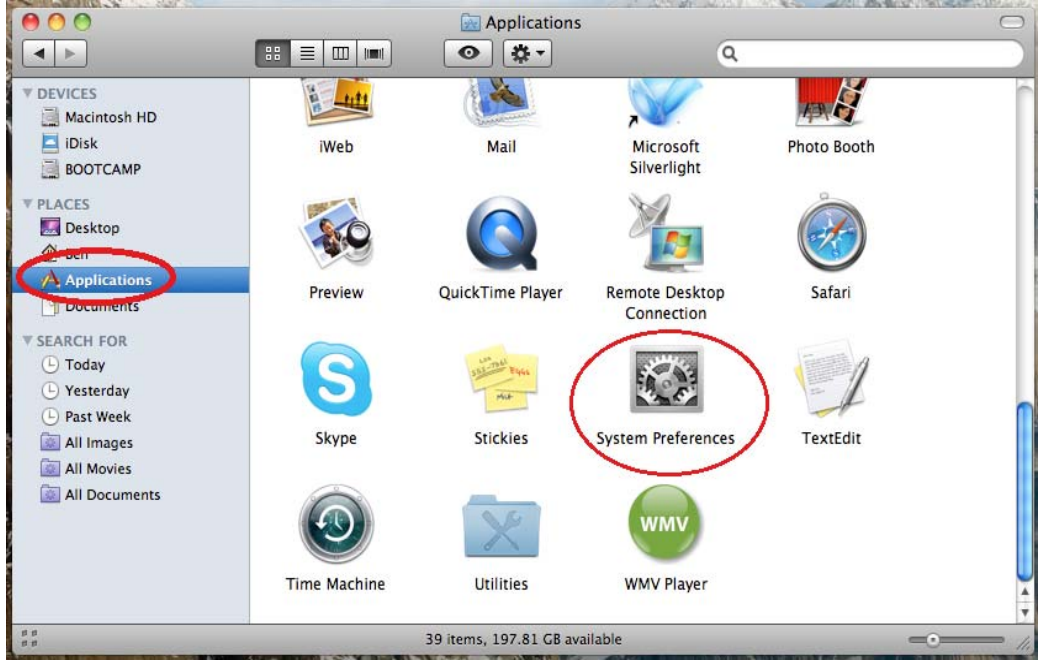

3. Click on the Network Icon.

| 000             |                           |                      | System F           | Preferences        |              | -            | T. 072480-02        |
|-----------------|---------------------------|----------------------|--------------------|--------------------|--------------|--------------|---------------------|
|                 | Show All                  |                      |                    |                    |              | Q            |                     |
| Personal        |                           |                      |                    |                    |              |              |                     |
| File<br>New     |                           |                      |                    | 0                  | Ô            | Q            |                     |
| Appearance      | Desktop &<br>Screen Saver | Dock                 | Exposé &<br>Spaces | Language &<br>Text | Security     | Spotlight    |                     |
| Hardware        |                           |                      |                    |                    |              |              |                     |
|                 |                           | 9                    |                    |                    |              | <b>H</b>     | ۵                   |
| CDs & DVDs      | Displays                  | Energy<br>Saver      | Keyboard           | Mouse              | Trackpad     | Print & Fax  | Sound               |
| Internet &      | Wireless                  |                      |                    |                    |              |              |                     |
|                 |                           | 8                    | ۲                  |                    |              |              |                     |
| MobileMe        | Network                   | Bluetooth            | Sharing            |                    |              |              |                     |
| System          |                           |                      |                    |                    |              |              |                     |
| 11              | P18                       | **                   | ()                 | ₽                  | 2            | 0            |                     |
| Accounts        | Date & Time               | Parental<br>Controls | Software<br>Update | Speech             | Startup Disk | Time Machine | Universal<br>Access |
| Other           |                           |                      |                    |                    |              |              |                     |
| WMV             |                           |                      |                    |                    |              |              |                     |
| Flip4Mac<br>WMV |                           |                      |                    |                    |              |              |                     |

4. The Network configuration options are now displayed. From here, you will need to select the method you will be connecting to the internet. If you will be connecting via an Ethernet cable, select the *Ethernet* connection in the left pane and proceed to <u>Step 8</u>. If you will be connecting wirelessly, select the *Airport* connection in the left hand pane and proceed with the following steps. Verify you are connected to your wireless network by checking the *Network Name*, and then click *Advanced*.

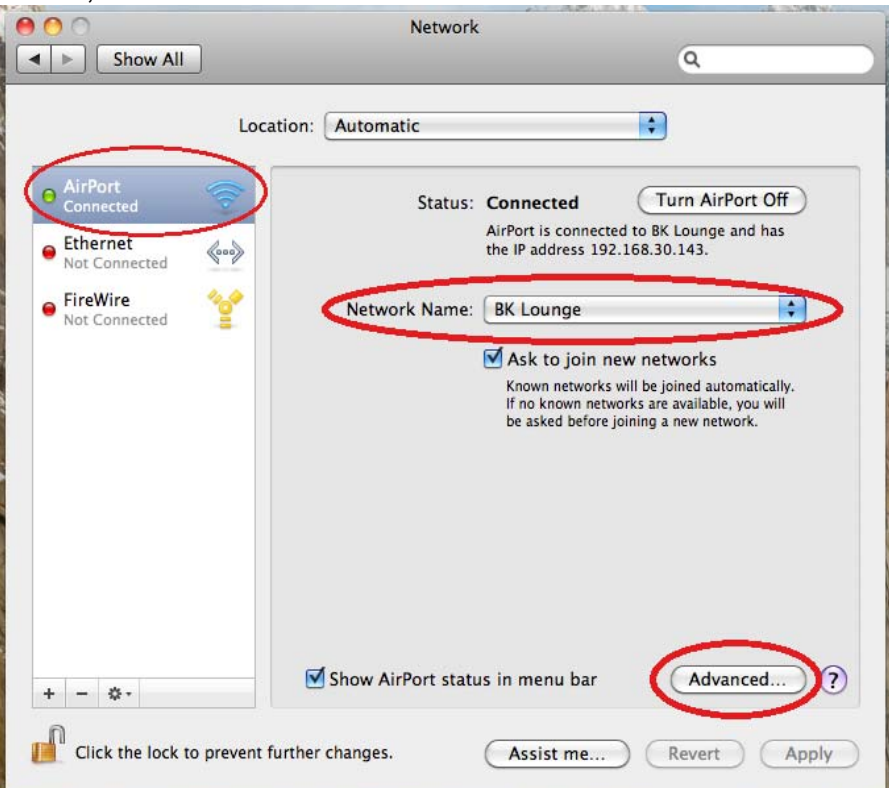

5. Click on the TCP/IP tab.

| 0         | Netw                                           | vork           |           |  |  |  |
|-----------|------------------------------------------------|----------------|-----------|--|--|--|
| ▶ Show Al |                                                |                | ٩         |  |  |  |
| AirPort   | Location   Automatic                           |                |           |  |  |  |
| A         | IrPort TCP/IP DNS WINS                         | 802.1X Proxies | Ethernet  |  |  |  |
|           |                                                |                |           |  |  |  |
|           | Preferred Networks:                            |                |           |  |  |  |
|           | Network Name                                   | Security       |           |  |  |  |
|           | BK Lounge                                      | WPA Personal   |           |  |  |  |
|           | QuantumCONNECT                                 | None           |           |  |  |  |
|           | BWIG Support                                   | None           | Ă         |  |  |  |
|           | QuantumSTAR                                    | None           | <b>v</b>  |  |  |  |
|           | + - 🖍 Drag networks into the order you prefer. |                |           |  |  |  |
|           | Remember networks this computer has joined     |                |           |  |  |  |
|           | Disconnect when logging out                    |                |           |  |  |  |
|           | Require administrator password to:             |                |           |  |  |  |
|           | Create computer-to-computer networks           |                |           |  |  |  |
|           | Change networks                                |                |           |  |  |  |
|           | Turn AirPort on or off                         |                |           |  |  |  |
|           | AirPort ID: 78:ca:39:af:3e:2                   | 1              |           |  |  |  |
|           |                                                |                |           |  |  |  |
| 0         |                                                |                |           |  |  |  |
|           |                                                |                | Cancer OK |  |  |  |

6. Select "Using DHCP" from the Configure IPv4 drop down menu. Click OK.

| Show All                |                                    | ų                    |         |
|-------------------------|------------------------------------|----------------------|---------|
| AirPort                 |                                    |                      |         |
| AirPort                 | TCP/IP DNS WINS 802.               | LX Proxies Etherne   | et      |
| Configure IPv4:         | Using DHCP                         |                      |         |
| IPv4 Address:           | 192.168.30.143                     | Renew DHC            | P Lease |
| Subnet Mask:<br>Router: | 255.255.255.0 DHCP<br>192.168.30.1 | Client ID: (If requi | red )   |
| Configure IPv6:         | Automatically                      | •                    |         |
| Router:                 |                                    |                      |         |
| IPv6 Address:           |                                    |                      |         |
| Prefix Length:          |                                    |                      |         |
|                         |                                    |                      |         |
|                         |                                    | Cance                |         |

7. Click *Apply* to save the settings you have entered. Close all other open windows. Your Airport Wireless connection is now configured for DHCP addressing. Do not follow the next step, your setup is complete.

|                              | Network            | 9                                                                                                    |
|------------------------------|--------------------|----------------------------------------------------------------------------------------------------|
|                              |                    |                                                                                                    |
| Loca                         |                    |                                                                                                    |
| O AirPort                    | Status:            | Connected Turn AirPort Off                                                                                                    |
| Ethernet Not Connected       |                    | AirPort is connected to BK Lounge and has the IP address 192.168.30.143.                                                               |
| FireWire Not Connected       | Network Name:      | BK Lounge                                                                                                    |
|                              |                    | Ask to join new networks                                                                                                    |
|                              |                    | Known networks will be joined automatically.<br>If no known networks are available, you will<br>be asked before joining a new network. |
| + - *-                       | Show AirPort statu | is in menu bar (Advanced) (?)                                                                                                    |
| Click the lock to prevent fu | irther changes.    | Assist me Revert Apply                                                                                                    |

8. Click *Ethernet*. Select "*Using DHCP*" from the drop down menu next to Configure IPv4. Click *Apply* to save your settings. Close all open windows. Your Ethernet connection is now configured for DHCP addressing.

| 00                                         | Network             |                                                                                    |
|--------------------------------------------|---------------------|------------------------------------------------------------------------------------|
| ▲ ► Show All                               |                     | Q                                                                                  |
|                                            | Location: Automatic | \$                                                                                 |
| Ethernet<br>Connected AirPort<br>Connected | Status:             | Connected<br>Ethernet is currently active and has the IP<br>address 192.168.30.93. |
| FireWire                                   | Configure IPv4:     | Using DHCP                                                                         |
|                                            | IP Address:         | 192.168.30.93                                                                      |
|                                            | Subnet Mask:        | 255.255.255.0                                                                      |
|                                            | Router:             | 192.168.30.1                                                                       |
|                                            | DNS Server:         | 192.168.30.1                                                                       |
|                                            | Search Domains:     |                                                                                    |
|                                            |                     |                                                                                    |

\*\*Note: The steps shown are for Mac OS X 10.6 Snow Leopard. The above steps will vary slightly for OS X 10.5 Leopard and older versions of OS X.